## How to connect to the VPN

Follow these simple step to connect to the VPN on your Government computer while at home

Step 1

Connect to WiFi. NOTE: WiFi must have a user name and password, or this will NOT work.

## Step 1

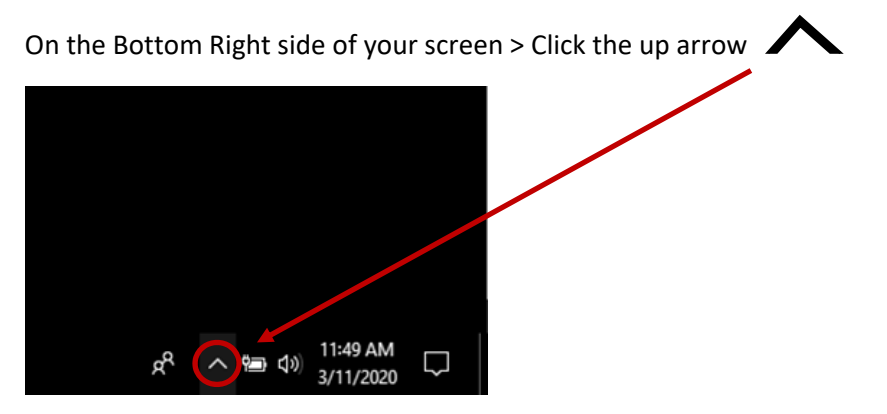

## Step 2

TX-VPN1

Network:

NGTX-Wired

System Scan: No policy server detected. Default network access is in effect

**Ö** (i)

Connect

જે, ∽ ≔

 $\Box$ 

ج<sup>A</sup> ∧ 🛥 ♦») 11:54 AM 3/11/2020

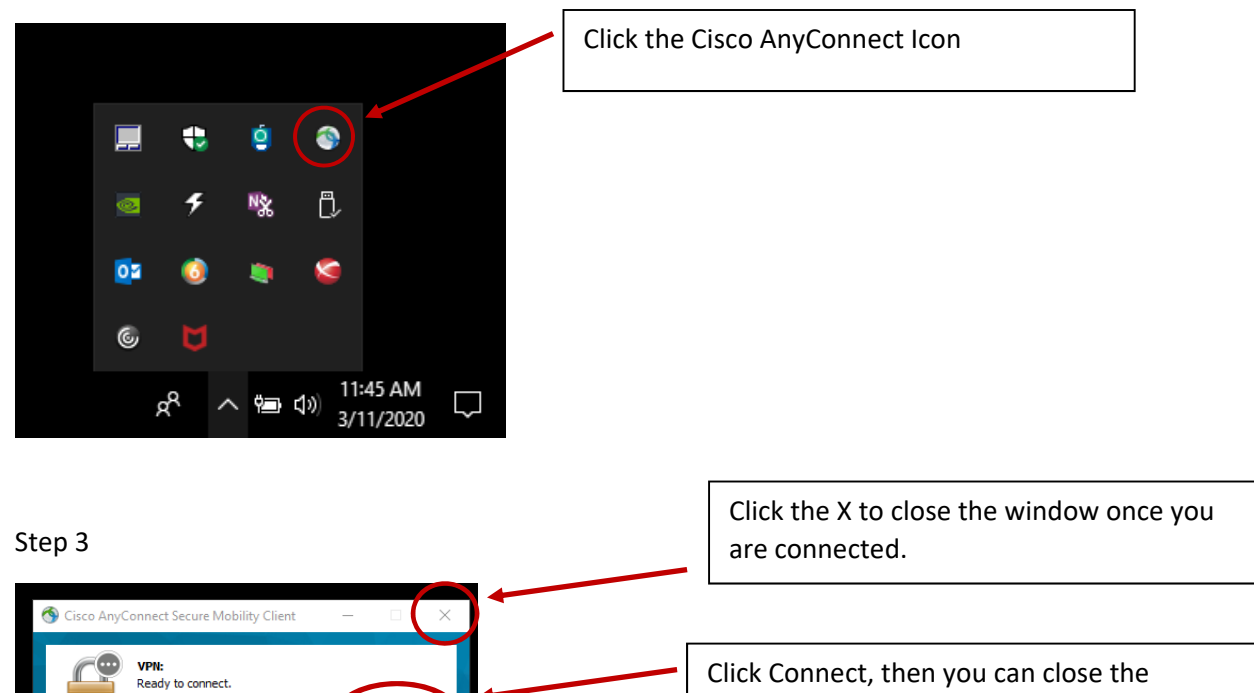

window